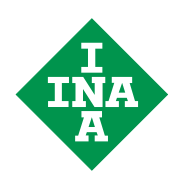

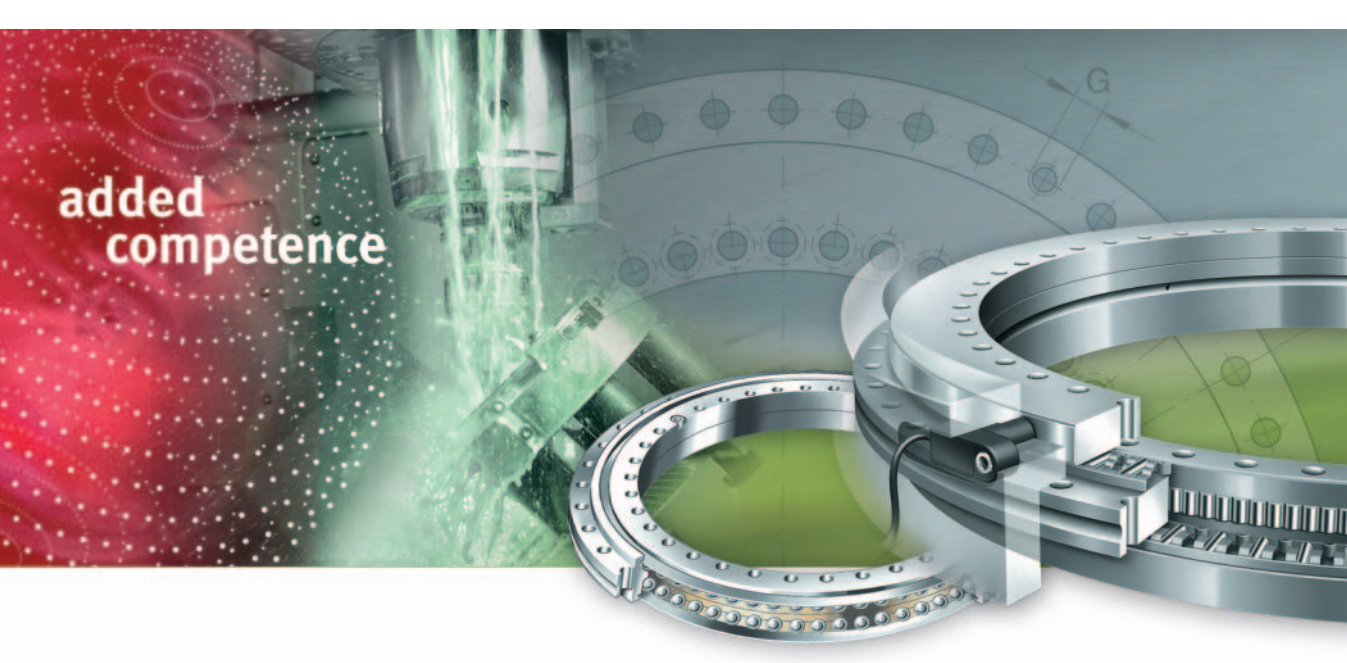

Inbetriebnahme- und Diagnoseanleitung

SCHAEFFLER GRUPPE INDUSTRIE

# added competence

## Für jede Anwendung das richtige Produkt

optimaler Nutzen für Sie Die Schaeffer Gruppe liegt seit Jahrzehnten mit ihren richtungsweisenden Lagerungslösungen für Vorschubspindel, Hauptspindel, Rundtisch und linearen Führungseinheiten an der Spitze des Weltmarktes. Entscheidend für diese Maschinen-Teilsysteme ist häufig jedoch nicht mehr nur die reine Lagerkomponente allein.

Es ergeben sich zwar nach wie vor deutliche Leistungssteigerungen und Alleinstellungsmerkmale für unsere Kunden direkt mit unseren "Ready to fit"-Produkten; schließlich werden diese kompakten, einbaufertigen Lager nach dem einfachen Grundsatz verwendet: Auspacken, Anschrauben, Anwenden. Zur Optimierung des Gesamtsystems Werkzeugmaschine ist jedoch neben der Lagerung der Teilsysteme auch die Integration wichtiger Funktionen wie Messen, Abdichten, Schmieren, Bremsen usw. in die Komponente selbst immer wichtiger. Diesen Denkansatz erfüllt das neue Konzept **added competence** der Branche Produktionsmaschinen umfassend, da es den Systemlösungsgedanken für das Lager, die Lagerungsstelle und das Gesamtsystem konsequent in den Mittelpunkt stellt. Für Sie bedeutet das, dass Sie nun auf eine Produktpalette zugreifen können, die all Ihre Anwendungen in der Werkzeugmaschine optimal abdeckt.

Da zusätzlich immer häufiger Direktantriebe und mechatronische Lösungen in Werkzeugmaschinen eingesetzt werden, haben wir mit IDAM – INA Drives & Mechatronics – einen weiteren starken Partner in unseren Leistungsverbund aufgenommen. Damit liefern wir Ihnen nun mit den Lagerelementen und dem passenden Antrieb exakt aufeinander abgestimmte Komplettsysteme aus einer Hand. Ihnen eröffnen sich dadurch vollkommen neue technische und wirtschaftliche Gestaltungsmöglichkeiten für Ihre Aufgabenstellungen sowie deutliche Vorteile in der Zeit- und Prozesskette.

Auf der Produktseite bieten wir Ihnen damit ein umfangreiches, fein ausbalanciertes Programm, Präzisions-Technologie und höchste Produkt-Qualität. Und um Ihren Entwicklungs-Puls so hautnah wie möglich zu verfolgen, arbeitet weltweit ein Netz an Ingenieuren, Service- und Vertriebstechnikern für Sie und stellt den kurzen Kontaktweg zwischen Ihnen und uns vor Ort sicher.

In Summe sind wir davon überzeugt, dass wir für Ihre Anwendung immer das richtige Produkt haben. Sprechen Sie uns darauf doch einfach einmal an.

tence

| Se                              | eite                                                                                                    |
|---------------------------------|----------------------------------------------------------------------------------------------------|
|                                 | 4                                                                                                    |
|                                 | 5                                                                                                    |
| Elektronikkomponenten montieren | 6                                                                                                    |
| Maschinensteuerung              | 8                                                                                                    |
| Inbetriebnahme-PC               | 9                                                                                                    |
| Software                        | 10                                                                                                    |
| Systemeinstellungen             | 11                                                                                                    |
| Inbetriebnahme-Assistent        | 12                                                                                                    |
| Einstellhinweise                | 14                                                                                                    |
| Messköpfe montieren             | 15                                                                                                    |
| Gelben Messkopf einstellen      | 16                                                                                                    |
| Messkopf befestigen             | 17                                                                                                    |
| Weißen Messkopf einstellen      | 17                                                                                                    |
|                                 | Se<br>Elektronikkomponenten montieren<br>Maschinensteuerung<br>Inbetriebnahme-PC<br>Software<br>Systemeinstellungen<br>Inbetriebnahme-Assistent<br>Inbetriebnahme-Assistent<br>Einstellhinweise<br>Messköpfe montieren<br>Gelben Messkopf einstellen<br>Messkopf befestigen<br>Weißen Messkopf einstellen |

|                       | Se                                   | eite |
|-----------------------|--------------------------------------|------|
| Mess-System anlernen  |                                      | 18   |
| Funktionsprüfung      | Schirmung prüfen                     | 19   |
|                       | Amplitudenanzeige Diagnose-Assistent | 20   |
|                       | Datenaufzeichnung                    | 21   |
| Fehlerdiagnose        | Fehlermeldung Auswertelektronik      | 22   |
|                       | Fehlerdiagnose starten               | 22   |
|                       | Störsignale abfragen                 | 23   |
|                       | Systemstatus speichern               | 23   |
|                       | Daten aufzeichnen                    | 23   |
|                       | Daten versenden                      | 23   |
|                       | Fehlertabellen                       | 24   |
| Beurteilung           | Mess-System fehlerfrei               | 26   |
| Datenaufzeichnung     | Mess-System fehlerhaft               | 28   |
| Weitere Informationen | Hotline                              | 32   |
|                       | Publikationsanforderung              | 32   |
|                       | Software                             | 32   |

| Einleitung | Diese Anleitung beschreibt den Einbau und die Inbetriebnahme<br>des Mass Systems MEKO/UL für Avial Padiallagor VPTM                                                                |
|------------|----------------------------------------------------------------------------------------------------|
|            | Angaben in früheren Ausgaben, die mit den Angaben in dieser<br>Ausgabe nicht übereinstimmen, sind damit ungültig.                                                                  |
| Achtung!   | Der Inhalt dieser Einbau- und Inbetriebnahmeanleitung muss dem<br>Endbenutzer mitgeteilt werden!                                                                                   |
|            | Die Schaeffler Gruppe haftet nicht für Schäden durch: <ul> <li>fehlerhaften Einbau</li> </ul>                                                                                      |
|            | fehlende oder falsche Wartung                                                                                                    |
|            | fehlende oder falsche Weitergabe des Inhalts an Dritte!                                                                                                    |
|            | Bei Einsatz des Mess-Systems in sicherheitsbezogenen<br>Anwendungen zusätzliche Maßnahmen für die Auftrechterhaltung<br>der Sicherheit und zur Schadensverhütung vorsehen!         |
|            | Die Reihenfolge der Arbeitsschritte hängt von der Ausführung<br>der Anschlusskonstruktion ab! Eine Beschreibung, die alle Einbau-<br>varianten abdeckt, ist deshalb nicht möglich! |
|            | Der Einbau des Mess-Systems erfordert die Vorbereitung der<br>Anschlusskonstruktion.                                                                                               |

Vor dem Einbau der Messköpfe sicherstellen, dass der Einbauraum der Messköpfe maßgenau gefertigt, gratfrei und sauber ist, siehe TPI 120.

### Vorbereitungen zum Einbau

Der Einbau der Axial-Radiallager YRTM ist in der Technischen Produktinformation TPI 103 beschrieben, weitere Informationen siehe TPI 120. Für die sachgerechte Montage und Inbetriebnahme sind notwendig, *Bild 1*.

Lieferumfang:

- Lager mit integrierter Maßverkörperung YRTM
- Messelektronik-Baugruppe MEKO bestehend aus:
  - Messkopf mit weißer Markierung (wh), inklusive Anschlusskabel
  - Messkopf mit gelber Markierung (ye), inklusive Anschlusskabel
- Auswertelektronik
- Abstimmbeilagen (zwei Stapel)
- Schnittstellenkabel serielle Schnittstelle PC/Auswertelektronik inklusive Inbetriebnahme- und Diagnosesoftware (MEKOEDS).

Nicht Lieferumfang:

- Inbetriebnahme-PC mit serieller Schnittstelle oder entsprechendem USB-Adapter, Seite 9
- Signalkabel Auswertelektronik/Maschinensteuerung geschirmt, Steckerbelegung siehe TPI 120
- Befestigungsschrauben f
  ür Auswertelektronik und f
  ür Messk
  öpfe
- O-Ringe, wenn Abdichtung der Messköpfe vorgesehen
- Erdungskabel, wenn keine Erdung über Befestigungsschrauben der Auswertelektronik möglich
- Montagehilfsmittel wie Innensechskantschlüssel für Befestigungsschrauben, Fett für Montage O-Ring, Mess-Schieber (Abstimmbeilagen messen), Schraubensicherungsmittel lösbar (beispielsweise Loctite 221).

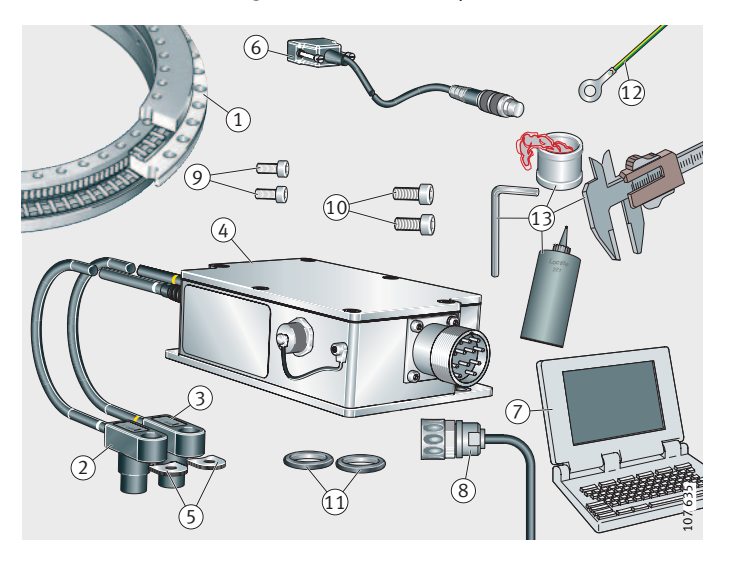

 1 Lager YRTM
 (2), (3) Messköpfe weiß, gelb

 (4) Auswertelektronik
 (5) Abstimmbeilagen
 (6) Schnittstellenkabel MEKOEDS
 (7) Inbetriebnahme-PC
 (8) Signalkabel Auswertelektronik/ Maschinensteuerung
 (9) Schrauben Auswertelektronik
 (10) Schrauben Messköpfe
 (10) O-Ringe 12,5 mm×1,8 mm
 (12) Erdungskabel mit Ø ≥ 10 mm<sup>2</sup>
 (13) Montagehilfsmittel

> Bild 1 Vorbereitung Einbau

| Montage                     | Diese Montagehinweise setzen die Montage des Lagers YRTM unter<br>Beachtung der Hinweise der TPI 103 voraus.                                                                                                    |
|-----------------------------|----------------------------------------------------------------------------------------------------|
| Achtung!                    | Auch beim Einbau der Elektronikkomponenten die Hinweise der<br>TPI 103 beachten!                                                                                                    |
| Elektronikkomponenten       |                                                                                                    |
| montieren                   |                                                                                                    |
| Achtung!                    | Kapazitive und induktive Einkopplung von Störsignalen vermeiden!<br>Auswertelektronik und Kabel in ausreichendem Abstand von<br>Störquellen montieren!                                                                                                    |
|                             | Störquellen sind unter anderem:                                                                                                    |
|                             | starke Magnetfelder von Transformatoren und Elektromotoren                                                                                                    |
|                             | Relais, Schütze und Magnetventile                                                                                                    |
|                             | Hochfrequenzgeräte, Impulsgeräte und magnetische Streufelder von Schaltnetzteilen                                                                                                    |
|                             | Netz- und Zuleitungen zu den oben genannten Geräten.                                                                                                    |
| Auswertelektronik montieren | Gehäuse der Auswertelektronik, <i>Bild 3</i> , Seite 8, mittels<br>Befestigungsschrauben fest mit dem geerdeten Maschinengestell<br>verschrauben, dabei beide Befestigungsbohrungen nutzen.<br>Der Erdungsanschluss erfolgt über die Befestigungsschrauben.<br>Bei elektrisch nicht leitenden Anschraubflächen (beispielsweise<br>Mineralguss) eine der Befestigungsschrauben durch separates<br>Erdungskabel (Querschnitt ≧ 10 mm <sup>2</sup> ) mit dem Maschinengestell<br>elektrisch leitend verbinden. Sicherstellen, dass alle Steck-<br>anschlüsse gut zugänglich sind. |
| Achtung!                    | Lange Erdungskabel können wie Antennen wirken und Störungen<br>in das System bringen! Daher das Erdungskabel auf kurzem Weg mit<br>dem Maschinengestell verbinden!                                                                                                    |
|                             | Die Auswertelektronik hat die Schutzart IP65 bei fest verschraubten<br>Steckverbindungen/Verschlusskappen. Vor dauerhaftem Kontakt<br>mit Ölen und Kühlschmierstoffen schützen!                                                                                                    |
| Messköpfe anschließen       | Messköpfe aus der Verpackung nehmen, Sensorschutzkappen noch nicht entfernen.                                                                                                    |
|                             | Kabel verlegen, Mindestbiegeradius R ≥ 40 mm einhalten.<br>Kabel so verlegen, dass Messköpfe aus der Messkopfaufnahme<br>herausgenommen werden können, um Abstimmbeilagen hinzu-<br>zufügen/zu entfernen. Die Kabel sind geeignet für feste, kraft- und<br>torsionsfreie Verlegung. Bei abweichenden Anforderungen bitte<br>rückfragen. Dann Anschlusskabel der Messköpfe, <i>Bild 3</i> , Seite 8,<br>an Auswertelektronik anschließen, Farbkennzeichnung beachten.                                                                                                    |
| Achtung!                    | Messköpfe vor Schlägen schützen! Kabel so verlegen, dass die<br>Funktion des Mess-Systems nicht durch elektrische oder<br>mechanische Störquellen beeinflusst wird! Messköpfe noch nicht<br>mit der Anschlusskonstruktion verschrauben – dies erfolgt erst<br>nach Mess-Spalt-Einstellung!                                                                                                    |

#### Spannungsversorgung Auswertelektronik

Die Spannungsversorgung, *Bild 2*, erfolgt über das Signalkabel zwischen Maschinensteuerung und Auswertelektronik. Steht die Maschinensteuerung zur Inbetriebnahme nicht zur Verfügung, kann alternativ ein geeignetes handelsübliches Netzgerät verwendet werden.

### Achtung! Die

Die erforderlichen Anschlusswerte einhalten (5 V ±10%, Belegung siehe TPI 120), und während des gesamten Betriebs sicherstellen!

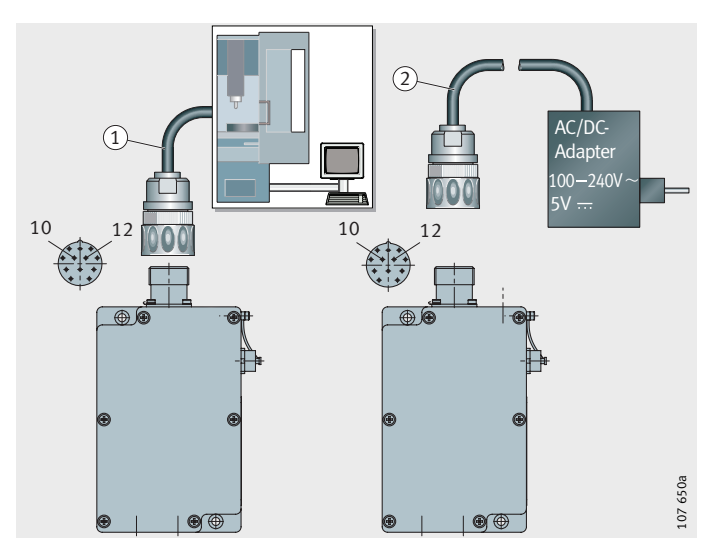

 Spannungsversorgung über Signalkabel
 Spannungsversorgung über Netzgerät

Bild 2

Spannungsversorgung der Auswertelektronik

#### Maschinensteuerung Achtung!

#### Sicherheitsfunktionen der Maschinensteuerung aktivieren!

Maschinensteuerung parametrieren Wird für die Inbetriebnahme eine Maschinensteuerung verwendet, Lagerdaten, Tabelle Technische Daten, in Maschinensteuerung entsprechend Herstellerangaben eingeben. Bei Sonderlagern/-Mess-Systemen Daten aus der Angebots- und Lieferzeichnung eingeben.

**Technische Daten** 

| Lager   | Strichzahl | Lager   | Strichzahl |
|---------|------------|---------|------------|
| YRTM150 | 2 688      | YRTM325 | 5 184      |
| YRTM180 | 3 072      | YRTM395 | 6 096      |
| YRTM200 | 3 408      | YRTM460 | 7 008      |
| YRTM260 | 4 320      | -       | -          |

Die Maßverkörperung hat 24 abstandscodierte Referenzmarken, der feste Referenzmarkenabstand beträgt 30°. Der Differenzabstand zweier Referenzmarken beträgt 2 Signalperioden. Muss der Eingabewert für den Differenzabstand der Referenzmarken berechnet werden, Wert mit mindestens 15 Nachkommastellen

 $Differenzabstand = \frac{2(Signalperiode)}{Strichzahl_{YRTM}} \cdot 360^{\circ}$ 

eingeben.

■ Differenzabstand<sub>YRTM260</sub> =  $0,1666666666666667^{\circ}$ .

Bei Aktivierung der ständigen Referenzmarkenüberwachung die Grenzdrehzahlen für die Referenzfahrt beachten, siehe TPI 120.

#### Maschinensteuerung anschließen

Auswertelektronik mittels geschirmtem Signalkabel mit 12-poligem Rundstecker mit der Maschinensteuerung verbinden, *Bild 3*. Kabel gehört nicht zum Lieferumfang, Steckerbelegung siehe TPI 120.

#### Achtung!

Bei auftretenden Vibrationen Kabel fest verlegen! Signalkabel in ausreichendem Abstand von Störquellen verlegen! Überschüssige Kabellänge des Signalkabels vermeiden!

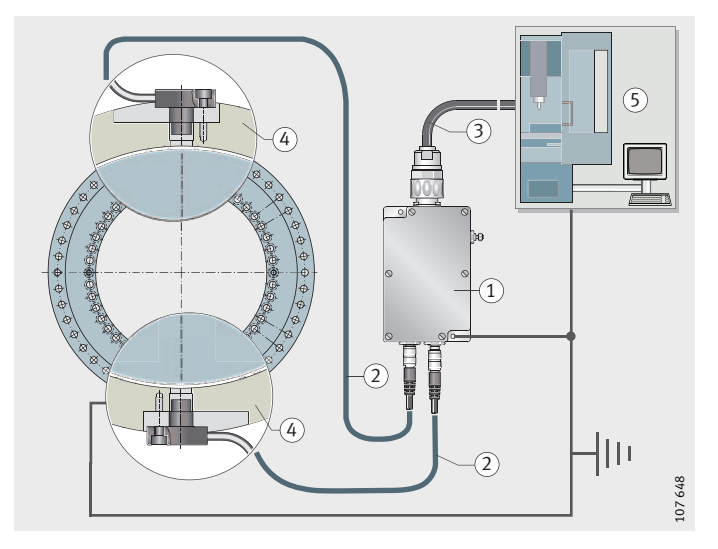

Auswertelektronik
 Anschlusskabel der Messköpfe
 Signalkabel zur Maschinensteuerung

 Anschlusskonstruktion
 Maschinensteuerung (CNC)

Bild 3 Abschirmung und Folgeelektronik

### Inbetriebnahme Inbetriebnahme-PC

Für die Inbetriebnahme einen Windows-PC verwenden.

#### Mindestvoraussetzungen

- Windows 95, empfohlen: Windows 98, 98SE, ME, NT4, 2000, XP
- Grafikkarte mit Auflösung 800×600, 256 Farben, empfohlen: 1280×1024, Millionen von Farben
- Prozessor: Pentium 166 MHz
- Arbeitsspeicher: 32 MB RAM
- freie serielle Schnittstelle (RS232C), alternativ freie USB-Schnittstelle und handelsüblicher Adaper USB-serielle Schnittstelle.

#### Inbetriebnahme-PC anschließen

Verschlusskappe herausschrauben, *Bild 4.* Schnittstellenkabel (Lieferumfang MEKOEDS) in Steckerbuchse der Auswertelektronik einstecken und verschrauben. Schnittstellenkabel mit serieller Schnittstelle des PC verbinden. Bei Verwendung eines USB-Adapters sind bei bestimmten Konfigurationen Fehlfunktionen in der Übertragung nicht auszuschließen. Dann anderen USB-Adapter verwenden oder bei uns rückfragen.

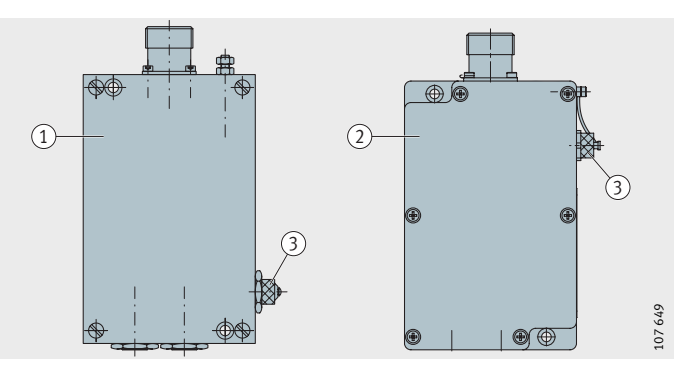

Lieferstand vor 1. Januar 2005
 Lieferstand nach 1. Januar 2005
 Verschlusskappe

Bild 4

PC-Anschluss Auswertelektronik

| Software         | Einstellung der Messköpfe (Mess-Spalt-Einstellung) und<br>Inbetriebnahme des Mess-Systems erfolgen mit unserer Inbetrieb-<br>nahme- und Diagnosesoftware. Den jeweils aktuellen<br>Softwarestand (lizenzfrei) stellen wir im Internet zur Verfügung,<br>Seite 32.<br>Die Software kann gestartet werden: |
|------------------|----------------------------------------------------------------------------------------------------|
|                  | direkt vom Datenträger oder                                                                                                    |
|                  | nach Installation auf Festplatte des Inbetriebnahme-PC.                                                                                                    |
| Installation     | Auf der Festplatte des Inbetriebnahme-PC einen Ordner anlegen,<br>beispielsweise C:\Programme\meko. Alle Dateien von der Diskette<br>oder aus dem Download in das angelegte Verzeichnis kopieren.                                                                                                    |
| Software starten | Das Programm mit Doppelklick auf mekoeds.exe starten.<br>Alternativ mekoeds.exe mit rechter Maustaste markieren, in dem<br>sich öffnenden Menü "Senden an" und "Desktop" wählen.<br>Das Programm kann nun durch Doppelklick mit der linken Maustaste<br>auf das Icon (Desktop) gestartet werden.         |

| Systemeinstellungen         | Nach dem Starten der Inbetriebnahme- und Diagnosesoftware erscheint das Fenster Systemeinstellungen, <i>Bild 5</i> .                                                                                                    |
|-----------------------------|----------------------------------------------------------------------------------------------------|
| Lagertyp einstellen         | Lagertyp auswählen. Hierdurch wird die Strichzahl gesetzt.<br>Werden Sonderlager (Typenbezeichnung F) eingesetzt,<br>hier "User defined" (Benutzerdefiniert) auswählen und die auf<br>der Angebots- und Lieferzeichnung angegebene Strichzahl in<br>das Eingabefeld Strichzahl eintragen.                                                                                                    |
| Positionsanzeige einstellen | <ul> <li>Die Auswahl beeinflusst nur die Anzeige in der Inbetriebnahme-<br/>und Diagnosesoftware und nicht die Ausgangssignale wie beispiels-<br/>weise die Anzeige in der CNC-Steuerung.</li> <li>Einheit der Positionsanzeige auswählen: <ul> <li><sup>1</sup>/<sub>10000</sub> Grad</li> <li>Grad/Minuten/Sekunden</li> <li>Grad/Minuten/Sekunden (Auflösung: <sup>1</sup>/<sub>10</sub> Sekunde)</li> <li>Mikrometer am Umfang.</li> </ul> </li> </ul> |
| PC-Schnittstelle einstellen | Schnittstelle auswählen, an die das Schnittstellenkabel<br>angeschlossen ist.                                                                                                    |
| Einstellungen bestätigen    | Einstellungen mit "OK" bestätigen.                                                                                                    |
| Einstellungen ändern        | Das Ändern der Einstellungen erfolgt über die Schaltfläche<br>"Einstellungen ändern" im Auswahlfenster, <i>Bild 6</i> , Seite 12.                                                                                                    |
|                             |                                                                                                    |

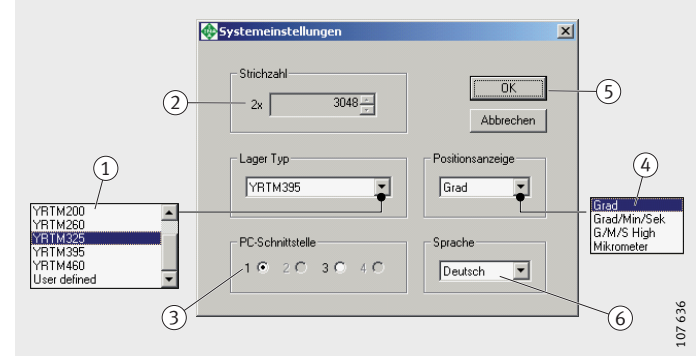

Lagertyp
 Strichzahl
 Schnittstelle
 Einheit Positionsanzeige
 "OK", Einstellungen bestätigen
 Sprachauswahl

Bild 5

Systemeinstellungen

#### Inbetriebnahme-Assistent Achtung!

Der Inbetriebnahme-Assistent unterstützt bei der Inbetriebnahme des Mess-Systems (Erstinbetriebnahme oder nach einem Komponententausch)! Die für eine sichere Funktion notwendigen Einstell- und Anlernpunkte werden nacheinander abgearbeitet! Der nächste Schritt erfolgt erst nach erfolgreichem Abschluss des aktuellen Inbetriebnahme-Punktes!

Inbetriebnahme-Assistenten im Auswahlfenster aufrufen, *Bild 6*. Wurde mit der Auswertelektronik bereits eine Inbetriebnahme durchgeführt, wird nun ein Warnhinweis angezeigt, *Bild 7*.

#### Achtung!

Achse vor der Bestätigung mit "Ja" aus der Regelung nehmen, um Sach- und Personenschäden zu vermeiden! Die Bestätigung mit "Ja" bewirkt kurzzeitig ein fehlerhaftes Ausgangssignal!

Durch Bestätigen mit "Ja", *Bild 7*, wird die Auswertelektronik zurückgesetzt und kann erneut in Betrieb genommen werden.

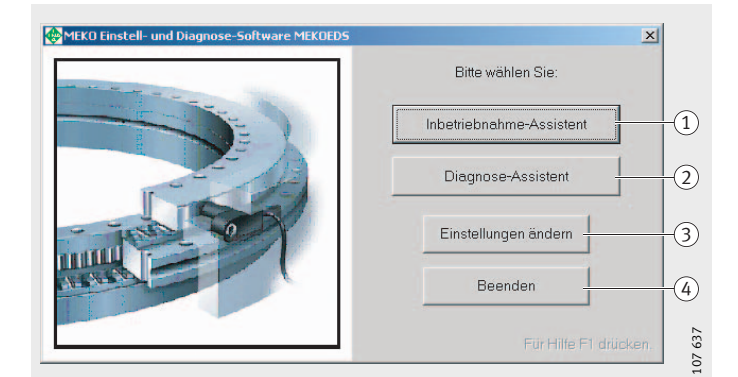

 Inbetriebnahme-Assistent aufrufen
 Diagnose-Assistent aufrufen
 Einstellungen ändern, Fenster Systemeinstellungen
 beenden

> *Bild 6* Auswahlfenster

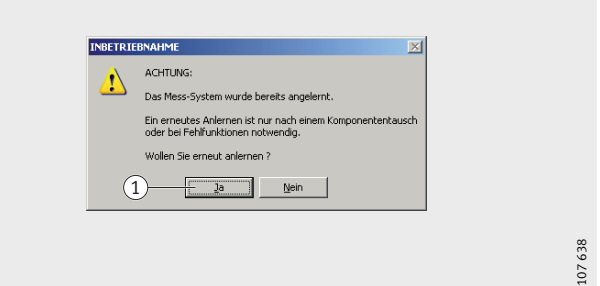

1 "Ja", Auswertelektronik zurücksetzen

*Bild 7* Warnhinweis Es erscheint das Fenster Inbetriebnahme, *Bild 8*, mit der Aufforderung, den Mess-Spalt des gelben Messkopfs einzustellen.

Erscheint in diesem Fenster länger als ungefähr 30 Sekunden lang der Hinweis "Warten…", besteht keine Verbindung zwischen Mess-System und PC.

Dann bitte folgendes prüfen:

- Steht notwendige Spannung an der Auswertelektronik an?
- Schnittstelle in den Systemeinstellungen richtig gewählt?

Im Fehlerfall die Schaltfläche "Abbrechen" anklicken, die anschließend erscheinende Fehlermeldung mit "Ja" bestätigen, Schaltfläche "Einstellungen ändern" anklicken, *Bild 6*, Seite 12, eventuell die Schnittstellenauswahl ändern und den Inbetriebnahme-Assistenten erneut aufrufen.

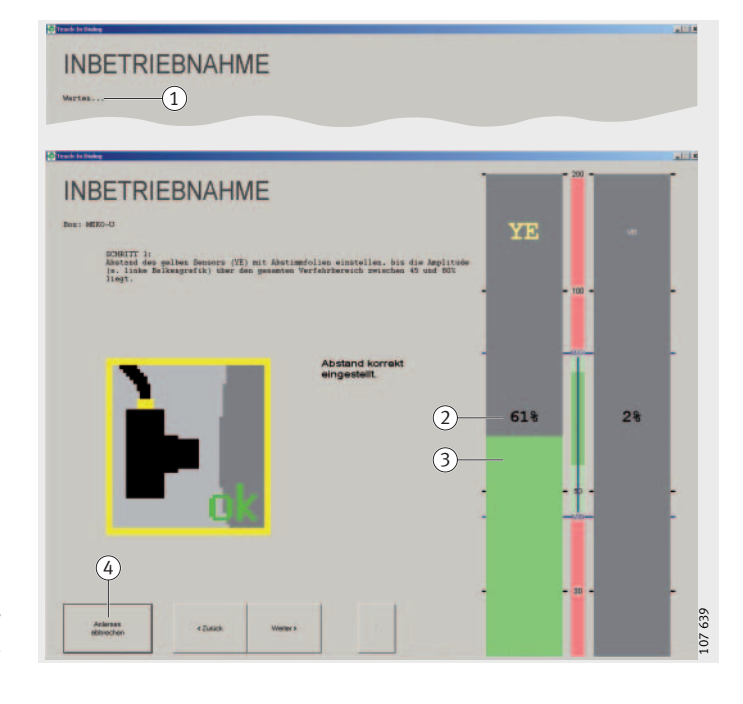

 (1) Hinweis "Warten..."
 (2) Anzeige der Amplitude, Zahlenwert
 (3) Anzeige der Amplitude, farbiger Balken
 (4) abbrechen

Bild 8 Anzeige für Mess-Spalt-Einstellung

Mess-Spalt einstellenDer Mess-Spalt wird durch Unterlegen von Abstimmbeilagen (dünne<br/>Metallfolien, werden mitgeliefert) eingestellt. Ein Paket besteht aus<br/>neun Abstimmbeilagen. Fünf Abstimmbeilagen haben eine Stärke<br/>von 0,1 mm und vier Abstimmbeilagen von 0,025 mm.<br/>Die Abstimmbeilagen werden durch eine umlaufende Lackschicht<br/>zusammengehalten und können von Hand oder mit einem spitzen<br/>Gegenstand getrennt werden.<br/>Die Anzeige im Fenster Anzeige für Mess-Spalt-Einstellung, Bild 8,<br/>Seite 13, dient der Unterstützung bei der Einstellung des Mess-<br/>Spaltes.

**Einstellhinweise** Der Amplitudenwert ist ein Maß für den Abstand (Mess-Spalt) zwischen Messkopf und Maßverkörperung und wird als Zahlenwert sowie durch die Balkenfarbe dargestellt, *Bild 8*, Seite 13.

Eine Amplitudenänderung von 1% entspricht ungefähr einer Abstandsänderung von 0,001 mm. Eine dünne Abstimmbeilage (0,025 mm) bewirkt somit eine Amplitudenänderung von circa 25%.

| Einstellwerte     | Rerei |
|-------------------|-------|
| Amplitudenbereich | Deren |

| Bereich  | Anzeige<br>% | Farbe    |
|----------|--------------|----------|
| optimal  | 55 bis 75    | grün     |
| zulässig | 45 bis 80    | hellgrün |

Achtung! Die Einstellung des Amplitudenbereichs hat keinen Einfluss auf die Messgenauigkeit, wenn der Amlitudenbereich sich innerhalb des Arbeitsbereichs von 45% bis 80% befindet! Bereich optimal bei der Mess-Spalt-Einstellung anstreben für einen Sicherheitsbereich bei Mess-Spalt-Änderungen beispielsweise durch ungleichmäßige Erwärmung!

### Messköpfe montieren

Achtung!

#### Die empfindliche Sensorfläche des Messkopfs vor Druck und Schlägen schützen! O-Ring, *Bild 12*, Seite 17, noch nicht montieren! Befestigungsschraube noch nicht festziehen!

Schutzkappe durch Abreißen der Lasche von Hand entfernen, *Bild 9*. Eines der beiden Abstimmbeilagenpakete aus der Verpackung entnehmen. Beilagenpaket halbieren und die eine Hälfte, *Bild 10*, unter die Anschraubfläche des Messkopfs legen. Je nach Einbaulage die Haftung der Abstimmbeilagen am Messkopf durch einen dünnen Schmierfettfilm verbessern, und/oder zum Einführen des Messkopfs eine Gewindestange M5 verwenden. Messkopf in die Messkopfaufnahme einführen. Gegebenenfalls Befestigungsschraube leicht eindrehen.

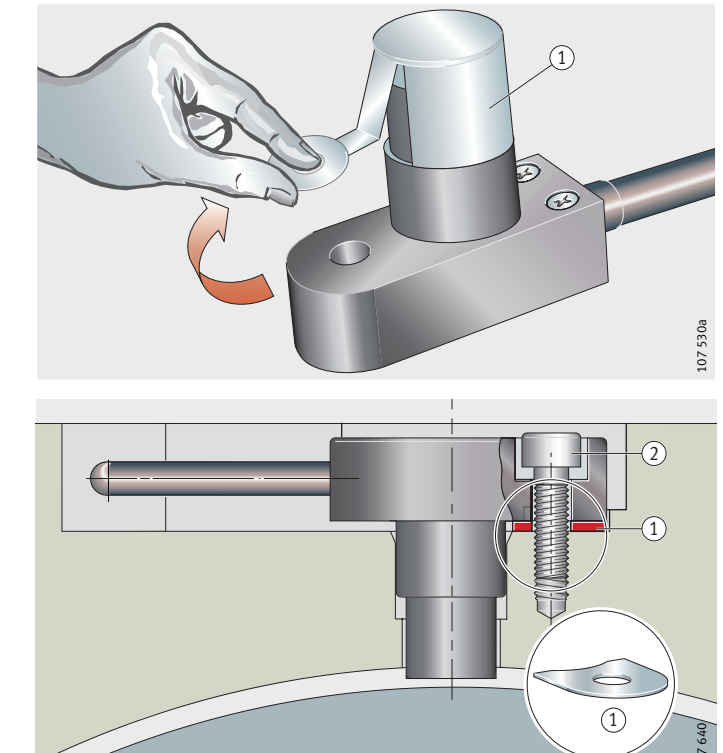

Schutzkappe

Bild 9 Schutzkappe entfernen

Abstimmbeilagen
 Befestigungsschraube

Bild 10 Montage Messkopf

### Gelben Messkopf einstellen

Messkopf im Bereich der Befestigungsbohrung von Hand andrücken und Amplitudenanzeige im Fenster Inbetriebnahme ablesen, *Bild 11.* Ist keine Bewegung der Amplitudenanzeige erkennbar oder ist die Amplitude <55%, Mess-Spalt verkleinern durch Entfernen von Abstimmbeilagen. Bei Amplitude >75%, Mess-Spalt vergrößern durch Unterlegen weiterer Abstimmbeilagen.

# Achtung! Maximales Anziehdrehmoment (6 Nm) der Befestigungsschraube nicht überschreiten!

Wird durch Andrücken annähernd der grüne Bereich (55% bis 75%) erreicht, Befestigungsschraube unter ständiger Beobachtung der Amplitudenanzeige vorsichtig einschrauben. Steigt die Amplitude beim vorsichtigen Festziehen der Befestigungsschraube über 75%, Mess-Spalt vergrößern durch Unterlegen zusätzlicher Abstimmbeilagen. Vorgang wiederholen, bis bei festgezogener Schraube der Wert >55% und <75% ist.

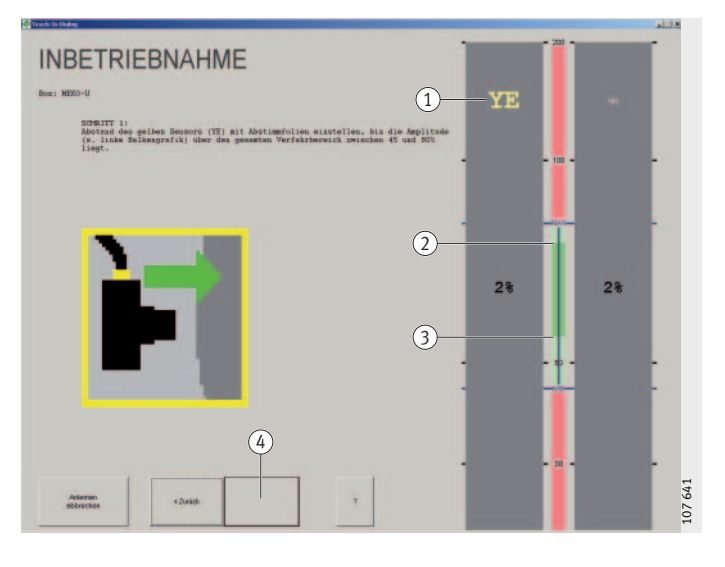

Kennzeichnung gelb (YE: yellow)
 75%
 55%
 Schaltfläche "Weiter"

Bild 11 Einstellung Mess-Spalt gelber Messkopf

### Messkopf befestigen

Achtung!

#### Maximales Anziehdrehmoment (6 Nm) der Befestigungsschraube nicht überschreiten!

O-Ring montieren Nach erfolgreicher Mess-Spalt-Einstellung Messkopf entfernen und falls konstruktiv vorgesehen O-Ring einsetzen, *Bild 12*, um Schmierstoffaustrag aus dem Lager und/oder das Eindringen von Flüssigkeiten in das Lager zu verhindern. Zur leichteren Montage O-Ring leicht fetten. Messkopf mit den Abstimmbeilagen wieder einsetzen, Befestigungsschraube mit Sicherungsmittel beschichten (beispielsweise Loctite, lösbar) und festziehen. Dabei die Amplitudenanzeige beobachten, es sollte annähernd der vorhergehende Wert erreicht werden.

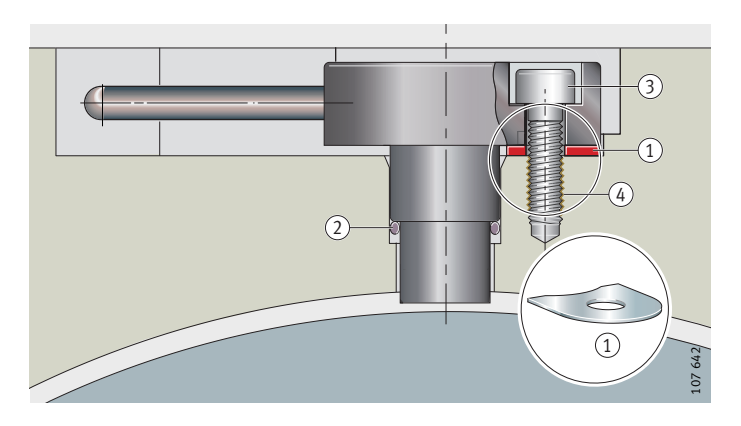

 Abstimmbeilagen
 O-Ring 12,5 mm×31,8 mm
 Befestigungsschraube (M<sub>A</sub> maximal 6 Nm)
 Sicherungsmittel

> Bild 12 Befestigung Messkopf

### Weißen Messkopf einstellen

Bei korrekt eingestelltem Mess-Spalt blinkt die Schaltfläche "Weiter", *Bild 11*. Diese Schaltfläche anklicken und Mess-Spalt des weißen Messkopfs (WH) einstellen.

Nach erfolgreicher Mess-Spalt-Einstellung liefert das Mess-System Signale an die Maschinensteuerung. Diese Signale sind für das Verfahren der Achse ausreichend genau. Durch das nachfolgende Anlernen werden die Komponenten des Mess-Systems abgeglichen, wodurch die Signalqualität optimiert wird.

## Mess-System anlernen

Achtung!

Beim Anlernen immer den gesamten Verfahrbereich der Maschinenachse (bei Rundtischen mindestens 360°) in einer Drehrichtung verfahren. Dabei die maximale Drehgeschwindigkeit ( $n_{max} = 3 \text{ min}^{-1}$ ) beachten! Der Anlernmodus wird nach 5 Minuten automatisch beendet!

Im Fenster Inbetriebnahme die Anzeige der Drehgeschwindigkeit beobachten, *Bild 13*, und das Lager über Achsenantrieb oder von Hand drehen. Schaltfläche "Weiter" anklicken. Es erscheint eine Bestätigung für die erfolgreiche Inbetriebnahme, *Bild 14*. Mit "OK" bestätigen. Die Inbetriebnahme des Mess-Systems ist nun abgeschlossen. Abschließend die Inbetriebnahme- und Diagnosesoftware beenden und die Stromversorgung des Mess-Systems abschalten (Hauptschalter der Maschine auf AUS).

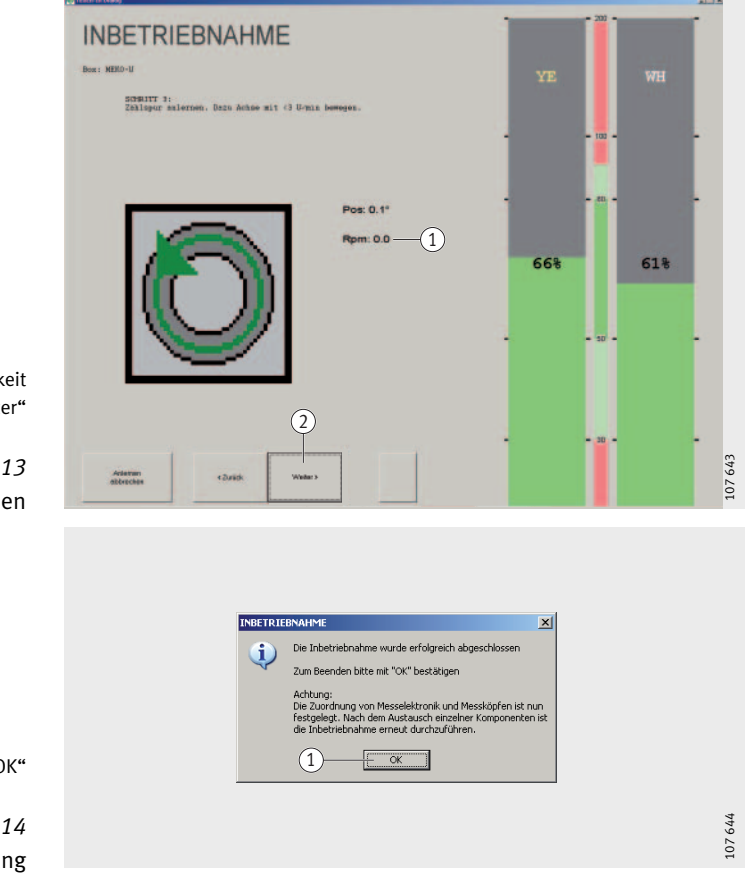

Anzeige der Drehgeschwindigkeit
 Schaltfläche "Weiter"

Bild 13 anlernen

1 Schaltfläche "OK"

Bild 14

Bestätigung

Achtung!

Nach jedem Komponententausch oder Lösen der Messköpfe erneut eine Inbetriebnahme durchführen!

### Funktionsprüfung

Achtung!

Nach erfolgreicher Inbetriebnahme, eine Funktionsprüfung durchführen!

Funktionsprüfung und Dokumentation der Einstellwerte erfolgt mit der Inbetriebnahme- und Diagnosesoftware.

Hierzu Inbetriebnahme- und Diagnosesoftware starten. Vorhandene Systemeinstellungen prüfen und mit "OK" bestätigen, *Bild 5*, Seite 11.

Diagnose-Assistenten aufrufen, Bild 6, Seite 12.

Maschine einschalten und Antriebe bestromt in der Lageregelung oder mittels Testprogramm betreiben. Die zu prüfende Achse muss still stehen.

Schirmung prüfen Schaltfläche "Störsignalabfrage" anklicken, *Bild 15*. Nach einigen Sekunden erscheinen zwei farbige Balken (bei Auslieferungsdatum der Auswertelektronik vor dem 1. Januar 2005 wird nur ein Balken angezeigt). Beide Balken müssen grün sein, bei gelben/roten Balken, Schirmung und Leitungsverlegung prüfen. Weitere Information siehe Kapitel Fehlerdiagnose, Seite 22. Werden keine Balken angezeigt, sicherstellen dass die geprüfte Achse still steht.

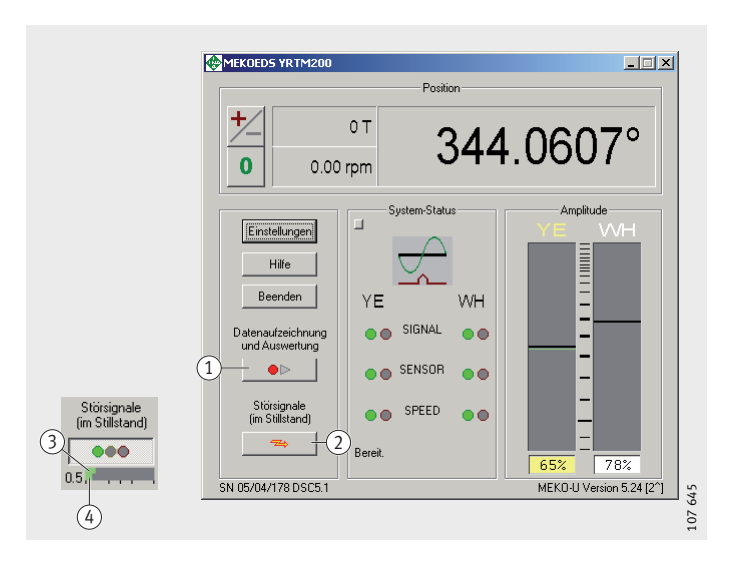

 Schaltfläche "Datenaufzeichnung"
 Schaltfläche "Störsignalabfrage"
 oberer Balken, Störsignale weißer Messkopf
 unterer Balken, Störsignale gelber Messkopf

> Bild 15 Diagnose-Assistent

### Amplitudenanzeige Diagnose-Assistent

Die Amplitudenanzeige (Mess-Spalt), *Bild 16*, unterstützt bei der Fehlererkennung. Der schwarze Strich und der Zahlenwert zeigen den aktuellen Amplitudenwert. Die farbigen Striche (grün/gelb/rot) stellen die beim Verfahren der Achse auftretenden Amplitudenwerte dar. Die Zuordnung Farbe/Bereich zeigt die Tabelle Amplitudenbereich Diagnose-Assistent.

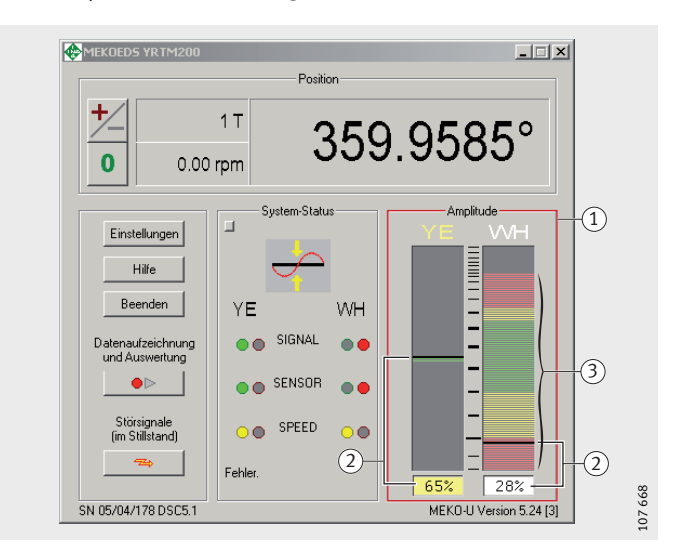

 Amplitudenanzeige
 schwarzer Strich = aktueller Amplitudenwert
 farbige Striche = alle bei einer Umdrehung detektierten Amplitudenwerte

> Bild 16 Amplitudenanzeige

#### Hinweis!

Amplitudenbereich Diagnose-Assistent Bei der Diagnose sind die Amplitudenbereiche (normal, maximal zulässig) etwas breiter als bei der Inbetriebnahme (optimal, zulässig), siehe Tabelle Einstellwerte Amplitudenbereich, Seite 14.

| Farbe | Bereich          | Anzeige<br>% |
|-------|------------------|--------------|
| grün  | normal           | 50 bis 80    |
| gelb  | maximal zulässig | 30 bis 90    |
| rot   | nicht zulässig   | <30 und >90  |

**Datenaufzeichnung** Bei der Datenaufzeichnung wird das Lager bewegt und die Signaldaten des Mess-Systems werden aufgezeichnet. Es werden zwei .txt-Dateien erzeugt, die dann sofort grafisch dargestellt werden, *Bild 17*.

Schaltfläche "Datenaufzeichnung" anklicken, *Bild 15*, Seite 19, und Dateinamen vergeben (empfohlen: Serien-Nr. der Lager-Wellenscheibe).

#### Achtung! Immer den gesamten Verfahrbereich des Lagers in beiden Drehrichtungen verfahren! Dabei die maximale Drehgeschwindigkeit $(n_{max} = 0,5 \text{ min}^{-1})$ beachten!

Lager bewegen. Zum Beenden der Datenaufzeichnung Schaltfläche "Datenaufzeichnung" erneut anklicken, *Bild 15*, Seite 19.

Die Amplituden, *Bild 17*, müssen im Bereich 30% bis 90% liegen (optimal 55% bis 75%). Referenzmarken müssen durch je 24 blaue und rote Referenzmarkensymbole dargestellt werden. Bei abweichenden Ergebnissen, siehe Kapitel Beurteilung Datenaufzeichnung, Seite 26.

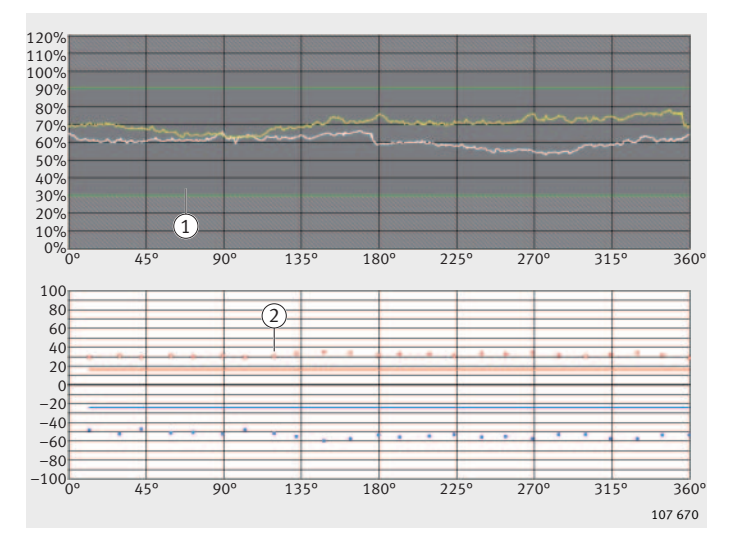

 grafische Darstellung von ...amp.txt (Amplituden)
 grafische Darstellung von ...ref.txt (Referenzmarken)

Bild 17

Amplituden und Referenzmarken

#### Datenaufzeichnung grafisch darstellen

Mit der Software MEKOVIEW (Download siehe Seite 32) können jederzeit die gespeicherten .txt-Dateien grafisch dargestellt werden.

| Fehlerdiagnose                     | Für die Fehlerdiagnose steht unser Beratungsservice zur Verfügung,<br>Hotline, Seite 32. Für eine effiziente Fehlersuche und -diagnose<br>benötigen wir Informationen, die mit der Inbetriebnahme- und<br>Diagnosesoftware ermittelt werden.                                                       |
|------------------------------------|----------------------------------------------------------------------------------------------------|
| Fehlermeldung<br>Auswertelektronik | Die Auswertelektronik erkennt, wenn nach der Inbetriebnahme:<br>die Amplitudengrenzwerte (Messkopf) über-/unterschritten<br>werden                                                                                                    |
|                                    | ein Messkopf kein Signal liefert. Dann wird ein Nullsignal ausgegeben, das von der Maschinen-<br>steuerung als Fehlermeldung erkannt werden kann. Dieses Null-<br>signal bleibt in der Auswertelektronik aktiv, bis diese von der<br>Spannungsversorgung getrennt wird (Hauptschalter AUS).        |
| Achtung!                           | Nach jedem Komponententausch oder Lösen der Messköpfe erneut eine Inbetriebnahme durchführen!                                                                                                    |
| Fehlerdiagnose starten             | Maschine einschalten. Inbetriebnahme-PC mit Auswertelektronik<br>verbinden, Seite 9. Dann Inbetriebnahme- und Diagnosesoftware<br>starten. Vorhandene Systemeinstellungen prüfen und mit "OK"<br>bestätigen, <i>Bild 5</i> , Seite 11. Diagnose-Assistenten aufrufen, <i>Bild 6</i> ,<br>Seite 12. |
| Erweiterte Anzeige                 | Mauszeiger im Diagnosefenster positionieren, rechte Maustaste<br>drücken und "Erweiterte Anzeige" im Kontextmenü auswählen,<br><i>Bild 18</i> . Die erweiterte Anzeige des Diagnosefensters erscheint,<br><i>Bild 19</i> , Seite 23.                                                               |
| Statusfenster                      | Mauszeiger im Diagnosefenster positionieren, rechte Maustaste<br>drücken und "Status-Liste" im Kontextmenü auswählen. Das Status-<br>fenster wird angezeigt, <i>Bild 19</i> , Seite 23.                                                                                                    |
|                                    |                                                                                                    |

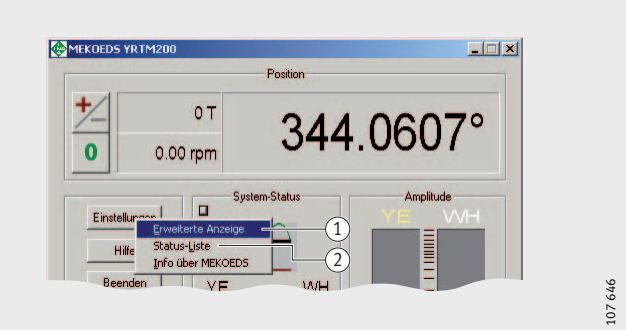

Kontextmenü – Erweiterte Anzeige
 Kontextmenü – Statusfenster

Bild 18

Diagnose-Assistent – Erweiterte Anzeige, Statusfenster

### Störsignale abfragen

Hierzu alle Achsantriebe bestromt in Lageregelung oder mittels Testprogramm betreiben. Die zu prüfende Achse muss still stehen. In der erweiterten Anzeige Schaltfläche "Channel" anklicken, *Bild 19*. Störsignale abfragen durch Anklicken der Schaltfläche "Störsignalabfage". Die Störsignale werden nach wenigen Sekunden angezeigt. Bildschirmfoto von dieser Anzeige erstellen.

### Systemstatus speichern

Dann Achse bewegen, bis Fehler auftritt. Achse stoppen, Statusliste speichern oder Bildschirmfoto des Statusfensters erstellen.

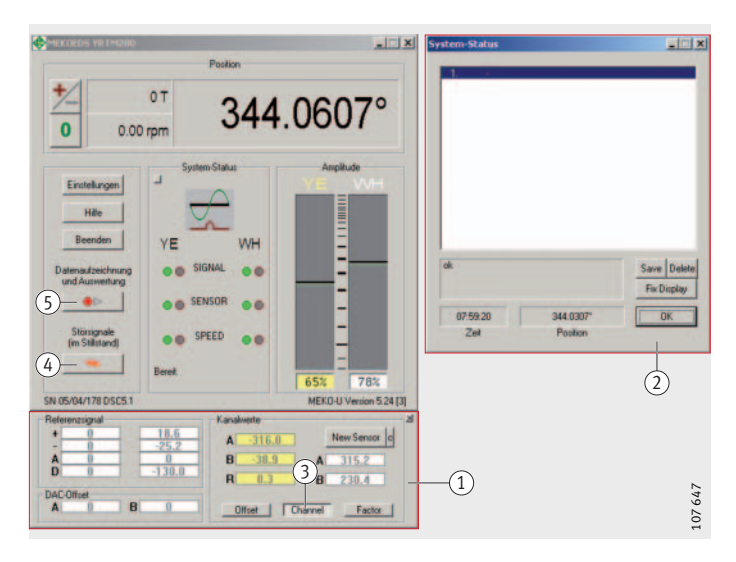

Diagnosefenster – Erweiterte Anzeige
 Statusfenster
 Schaltfläche "Channel" (Kanal)
 Schaltfläche "Störsignalabfrage"
 Schaltfläche "Datenaufzeichnung"

*Bild 19* Diagnose- und Statusfenster

### Daten aufzeichnen

### Daten versenden

Daten aufzeichnen, Seite 21.

Die aufgezeichneten Daten zur Beurteilung des Sachverhalts an uns senden, Seite 32. Der Umfang der Daten hängt davon ab, ob sich die zu prüfende Achse bewegen lässt.

In jedem Fall:

- Bildschirmfoto "Störsignale"
- Text der Fehlermeldungen der Maschinensteuerung.

Zusätzlich, wenn sich die Achse bewegen lässt:

- Bildschirmfoto "Systemstatus" oder Statusliste
- Datei Amplituden (...amp.txt)
- Datei Referenzmarken (...ref.txt).

### Fehlertabellen Inbetriebnahme

#### Inbetriebnahme nicht möglich

| Ursache                                                                   | Beseitigung                                                                                                    |
|---------------------------------------------------------------------------|----------------------------------------------------------------------------------------------------|
| Auswertelektronik zeigt<br>fehlerhaftes Verhalten                         | Spannungsversorgung der Auswertelektronik<br>unterbrechen, dann wieder herstellen                                                                     |
| Auswertelektronik<br>nicht an CNC oder Strom-<br>versorgung angeschlossen | CNC einschalten, oder externe Spannungs-<br>versorgung sicherstellen                                                                                  |
| Schnittstelle in Software<br>falsch gewählt                               | PC-Schnittstelle ändern<br>(Startfenster Inbetriebnahme- und Diagnose-<br>software > Systemeinstellungen)                                             |
| Schnittstellenkabel<br>nicht angeschlossen                                | Schnittstellenkabel anschließen, bei Bedarf<br>handelsüblichen USB-Adapter verwenden.<br>Gegebenenfalls Schnittstellenkabel<br>und USB-Adapter prüfen |
| Sekundär-Mess-System<br>falsch angeschlossen                              | Sekundär-Mess-System anschließen                                                                                                    |
| Im Anlernmodus blinkt<br>Schaltfläche "Weiter" nicht                      | Beim Anlernen mindestens 30° verfahren                                                                                                    |

### Einstellung Mess-Spalt nicht möglich

| Ursache                                                      | Beseitigung                                                                                                    |
|--------------------------------------------------------------|----------------------------------------------------------------------------------------------------|
| Messköpfe<br>verdreht eingebaut                              | Messköpfe so einbauen,<br>dass der Pfeil zum Lager-Außenring zeigt                                                                              |
| Höhenversatz<br>der Messköpfe zur Maß-<br>verkörperung >1 mm | Maße überprüfen, Messköpfe mittig<br>zur Maßverkörperung anbringen                                                                              |
| Abstand Messkopf zu groß                                     | Abstand der Messkopf-Anschraubfläche<br>zur Lagermitte prüfen (TPI 120, Maß A).<br>Eckenradien zu groß.<br>Grate an den Messkopfaufnahmeflächen |
| Messkopf nicht an Auswert-<br>elektronik angeschlossen       | Kabelverbindung prüfen                                                                                                    |
| Messkopf defekt                                              | Störsignale abfragen, Seite 23<br>und dann an uns wenden, Seite 32                                                                              |
| Wellenscheibe<br>nicht zentriert                             | Lager demontieren und erneut montieren,<br>siehe TPI 103                                                                                        |
| Wellenscheibe deformiert                                     | Lager demontieren, Halteschrauben lösen<br>und erneut montieren, siehe TPI 103                                                                  |

| Referenzfahrt                          | Ursache                                                                              | Beseitigung                                                                                                    |
|----------------------------------------|--------------------------------------------------------------------------------------|----------------------------------------------------------------------------------------------------|
| incht möglich                          | Inbetriebnahme<br>des Mess-Systems nicht<br>vollständig durchgeführt                 | Inbetriebnahme-Assistenten erneut starten<br>und Inbetriebnahme wiederholen                                                                                                    |
|                                        | Messkopf hat zu großen<br>oder zu kleinen Abstand<br>zur Wellenscheibe               | Inbetriebnahme-Assistenten erneut starten,<br>Mess-Spalt einstellen und Inbetriebnahme<br>wiederholen                                                                                                    |
|                                        | Maschinenparameter falsch<br>oder nicht an Mess-System<br>angepasst                  | Parameter anfordern, Hotline, Seite 32                                                                                                    |
|                                        | Messköpfe wurden<br>nach der Inbetriebnahme<br>nochmals gelöst                       | Inbetriebnahme-Assistenten erneut starten<br>und Inbetriebnahme wiederholen.<br>Messköpfe anschließend nicht mehr lösen                                                                                                   |
|                                        | Zuordnung Messköpfe<br>zu Auswertelektronik<br>nach der Inbetriebnahme<br>vertauscht | Inbetriebnahme-Assistenten erneut starten<br>und Inbetriebnahme wiederholen.<br>Auswertelektronik anschließend nicht<br>mehr tauschen                                                                                     |
|                                        | Fehlerhafte Schirmung<br>oder Erdung (Störsignale)                                   | Alle Mess-System-Komponenten müssen<br>gleiches Potential haben.<br>Durchgängigkeit der Schirmung vom Messkopf<br>bis in den Schaltschrank prüfen.<br>Auswertelektronik erden.<br>Dann Störsignale im Stillstand abfragen |
|                                        | Maßverkörperung<br>magnetisch beschädigt                                             | Datenaufzeichnung mittels Diagnose-<br>Assistenten durchführen und beurteilen,<br>siehe ab Seite 26 oder zur Beurteilung<br>an uns senden, Hotline, Seite 32                                                              |
| •• • • •                               |                                                                                      |                                                                                                    |
| Messgenaulgkeit<br>wird nicht erreicht | Ursache                                                                              | Beseitigung                                                                                                    |
| wird nicht erreicht                    | Maßverkörperung extrem<br>verschmutzt mit<br>metallischen Ablagerungen               | Anwendungstechnik einbinden,<br>Hotline, Seite 32                                                                                                    |
|                                        | Maschinenparameter falsch<br>oder nicht an Mess-System<br>angepasst                  | Parameter anfordern, Hotline, Seite 32                                                                                                    |
|                                        | Fehlerhafte Schirmung<br>oder Erdung (Störsignale)                                   | Alle Mess-System-Komponenten müssen<br>gleiches Potential haben.<br>Durchgängigkeit der Schirmung vom Messkopf<br>bis in den Schaltschrank prüfen.<br>Auswertelektronik erden.<br>Störsignale abfragen im Stillstand      |
|                                        | Kabelbruch                                                                           | Systemstatus aufzeichnen, Seite 23.<br>Anwendungstechnik einbinden,<br>Hotline, Seite 32                                                                                                    |
|                                        | Maßverkörperung<br>magnetisch beschädigt                                             | Datenaufzeichnung mittels Diagnose-<br>Assistenten durchführen und zur Beurteilung<br>an uns senden, Seite 32                                                                                                    |
| Amplitudonoinbruch                     |                                                                                      |                                                                                                    |
| an einer oder an mehreren Stellen      | Ursache                                                                              | Beseitigung                                                                                                    |
|                                        | Fehlerhafte Schirmung<br>oder Erdung (Störsignale)                                   | Alle Mess-System-Komponenten müssen<br>gleiches Potential haben.<br>Durchgängigkeit der Schirmung vom Messkopf<br>bis in den Schaltschrank prüfen.<br>Auswertelektronik erden.<br>Störsignale abfragen im Stillstand      |
|                                        | Maßverkörperung<br>magnetisch beschädigt                                             | Datenaufzeichnung mittels Diagnose-<br>Assistenten durchführen und zur Beurteilung<br>an uns senden, Hotline, Seite 32                                                                                                    |

### Beurteilung Datenaufzeichnung

Mess-System fehlerfrei

Nach der Datenaufzeichnung kann das Mess-System anhand der dabei gewonnenen Daten beurteilt werden. Folgende Praxisbeispiele erleichtern die Beurteilung des Mess-Systems.

Bei einem fehlerfreien System verlaufen weiße und gelbe Amplitudenkurven innerhalb der Systemgrenzen, *Bild 20*. Alle 24 Referenzmarken der Wellenscheibe werden in beiden Richtungen erkannt (24 rote und 24 blaue Referenzmarkensymbole). Die beim Anlernen vom System gesetzten Erkennungsgrenzen für die Referenzmarken befinden sich ungefähr mittig zwischen Null-Linie und den roten/blauen Referenzmarkensymbolen. Ein Nullübergang oder Amplitudensprung je Amplitudenkurve ist zulässig, wenn dieser um 180° zwischen beiden Kurven versetzt ist, *Bild 21*, *Bild 22*, Seite 27.

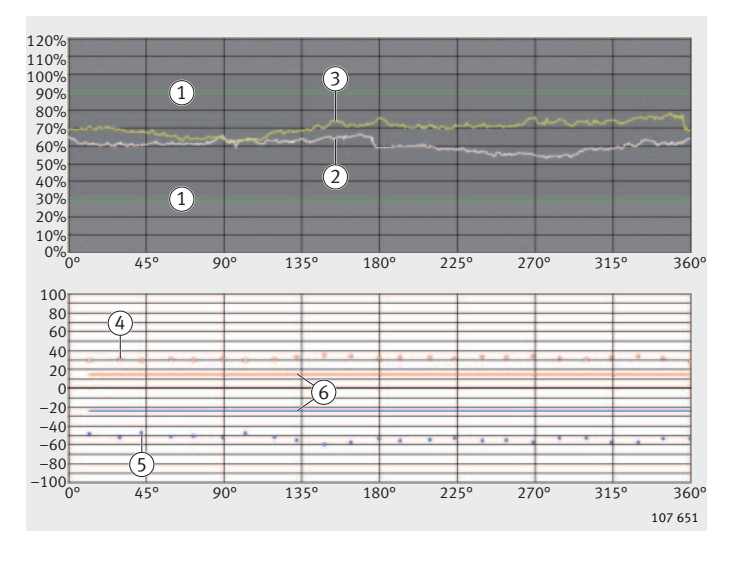

 Systemgrenzen
 Amplitudenkurve weißer Messkopf
 Amplitudenkurve gelber Messkopf
 fote Referenzmarkensymbole 24 Stück "Drehungrichtung 1"
 blaue Referenzmarkensynbole 24 Stück "Drehrichtung 2"
 Erkennungsgrenzen für Referenzmarken

> *Bild 20* Idealzustand

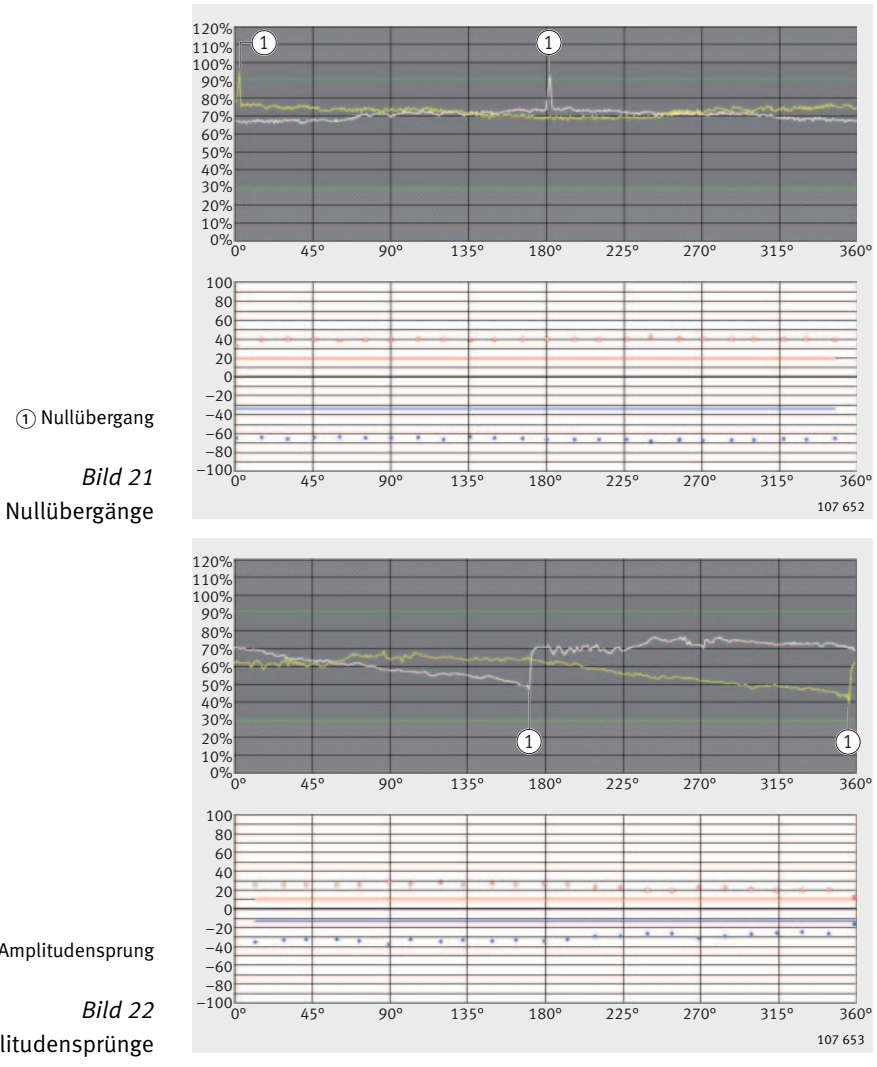

① Amplitudensprung

Amplitudensprünge

- **Mess-System fehlerhaft** Ist das Mess-System nicht funktionsfähig oder in der Funktion beeinträchtigt, die Beurteilung durch unsere Anwendungstechnik durchführen lassen, Hotline, Seite 32.
  - Rundlauffehler Der ungleichmäßige Amplitudenverlauf zeigt eine deutliche Veränderung der Mess-Spalt-Breite während des Verfahrens der Achse. Die Amplituden der weißen und der gelben Kurve sind um 180° zueinander verschoben.
    - Ursache Rundlauffehler der Wellenscheibe, weil diese nicht korrekt zentriert ist. Zwei Schrauben halten Wellenscheibe und Innenring beim Transport zusammen. Vor der Lagermontage wurden diese beiden Halteschrauben eventuell nicht gelöst.
      - Abhilfe 🛛 Passung Wellenscheibe/Welle prüfen

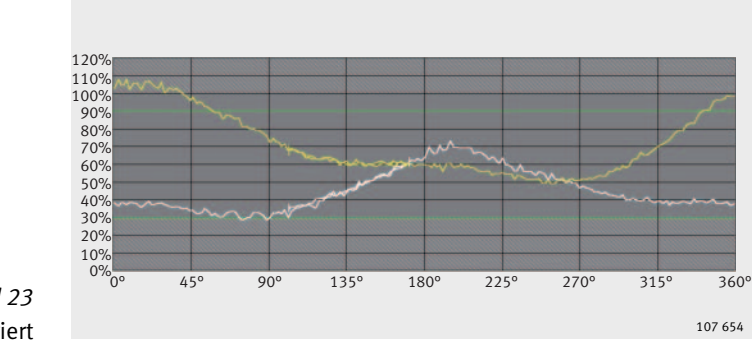

Lager erneut montieren, zuvor alle Schrauben lösen.

*Bild 23* Wellenscheibe nicht zentriert

#### Magnetische anhaftende Partikel

Periodisch schwankender Amplitudenverlauf der weißen und der gelben Kurve.

- Ursache Veränderung der Mess-Spalt-Breite durch anhaftende Partikel. Diese magnetisierbaren Partikel stammen oft aus der Ölbadschmierung der Lagerung und sind metallischer Abrieb aus Getrieben.
- Abhilfe Durch Filter und/oder magnetische Öl-Ablass-Schraube die Sauberkeit des Schmieröls sicherstellen.

Achtung! Bei Verwendung einer magnetischen Öl-Ablass-Schraube einen ausreichenden Abstand zur Maßverkörperung einhalten!

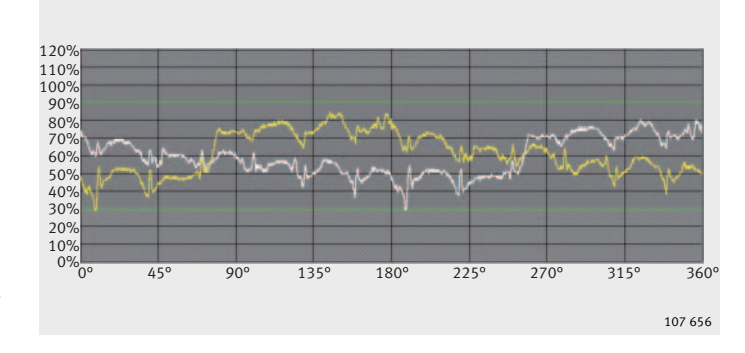

*Bild 24* Metallabrieb

- Mess-Spalt zu klein/<br/>Messkopf defektAmplitudenverlauf der weißen Kurve liegt weit oberhalb des<br/>zulässigen Bereichs. Es existiert ein weiter Streubereich mit Signal-<br/>spitzen, *Bild 25*.
  - Ursache Weißer Messkopf ist zu nah an der Maßverkörperung oder der weiße Messkopf ist defekt.
  - Abhilfe Betreffenden Messkopf lösen, Kabel an Auswertelektronik belassen. Fällt Amplitude ab, Messkopf präventiv austauschen, da eine Sensorvorschädigung nicht ausgeschlossen werden kann. Eine Vorschädigung entsteht durch direkten Kontakt des Sensors mit der Maßverkörperung und die dadurch mechanisch unzulässige Beanspruchung. Messkopf einstellen.

Bleibt Amplitude konstant, defekten Messkopf austauschen und einstellen.

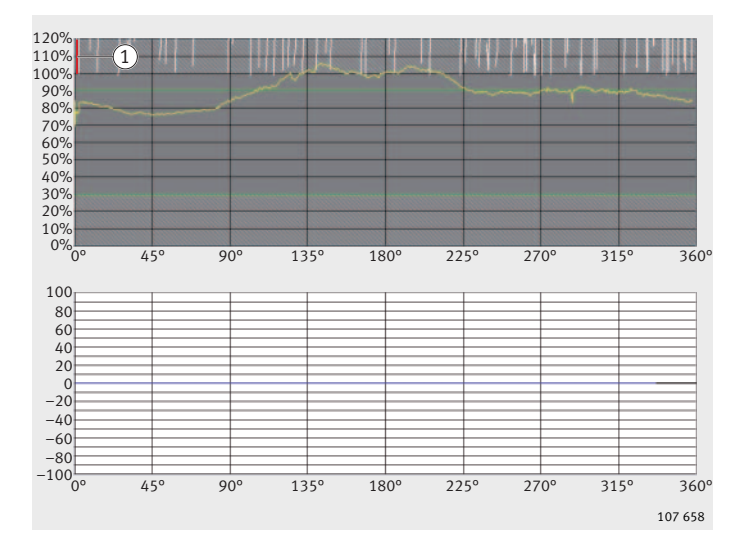

1 Bereich oberhalb von 100%

Bild 25 weißer Messkopf defekt/ Mess-Spalt zu klein

#### Zusätzliche Referenzmarke/ Signalspitze

Der gelbe Messkopf erkennt die Referenzmarken. An einer Winkelposition ist in der gelben Kurve eine Signalspitze sichtbar, *Bild 26*. An dieser Winkelposition wird in beiden Drehrichtungen je eine zusätzliche Referenzmarke erkannt. Weil sich gelber und weißer Messkopf gegenüberliegen, ist in der weißen Kurve eine um 180° versetzte Signalspitze vorhanden.

Ursache Magnetische Beschädigung der Maßverkörperung.

Abhilfe Lager ausbauen und an uns senden. Wenn Magnetschicht mechanisch nicht beschädigt, ist nach der Prüfung eine Neucodierung durch uns möglich.

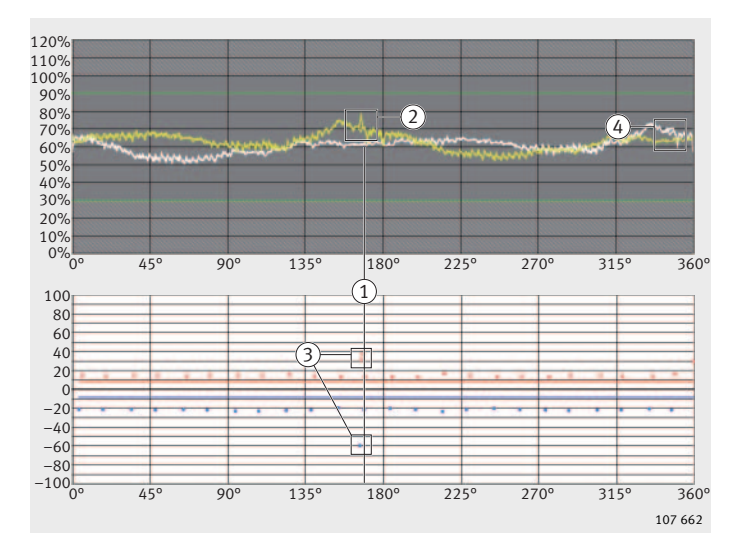

 Winkelposition der magnetischen Decodierung
 Signalspitze
 zusätzliche Referenzmarke
 Signalspitze, um 180° versetzt

#### Bild 26

zusätzliche Referenzmarken/ Signalspitzen

### Weitere Informationen

Die TPI 103 beschreibt den Einbau von Genauigkeitslagern für kombinierte Lasten, *Bild 27*.

Für Fragen zum Einbau und zur Wartung sowie zur Beratung bei der Auswahl und Anwendung der Genauigkeitslager stehen die Fachingenieure der Anwendungstechnik und unseres Ingenieurdienstes zur Verfügung.

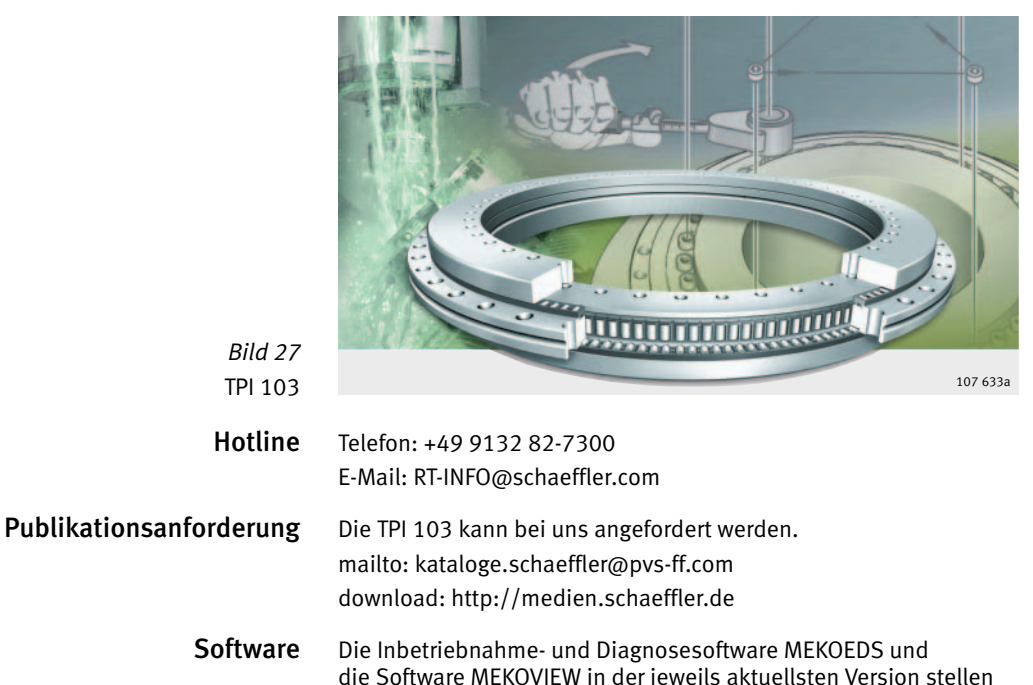

| are solution mercoview in der jewens artuensten v | CISI |
|---------------------------------------------------|------|
| wir im Internet zur Verfügung.                    |      |
|                                                   |      |

- MEKOEDS download: www.schaeffler.de
- MEKOVIEW download: www.schaeffler.de

### Schaeffler KG

Industriestraße 1–3 91074 Herzogenaurach Internet www.schaeffler.de E-Mail Info@schaeffler.com In Deutschland: Telefon 0180 5003872 Telefax 0180 5003873 Aus anderen Ländern: Telefon +49 9132 82-0 Telefax +49 9132 82-4950

Alle Angaben wurden sorgfältig erstellt und überprüft. Für eventuelle Fehler oder Unvollständigkeiten können wir jedoch keine Haftung übernehmen. Technische Änderungen behalten wir uns vor.

© Schaeffler KG · 2007, September

Nachdruck, auch auszugsweise, nur mit unserer Genehmigung.

MON 18 D-D